## MR-EP ポリシーの変更

ポリシーは、MR-EP によるスキャンスケジュールやシールド動作などの設定を定義します。MR-EP には複数のデフォルトポリシー が用意されており、以下の手順でエンドポイントのポリシー設定を変更することができます。

## クライアントへの適用(1) PC 単位で適用する場合

- ① マネジメントコンソール[管理]タブ > [事業体]の順にクリックします。
- ② 適用するクライアントが所属している[グループ]をクリックし、クライアントの[名前]の左側にチェックを入れます。
- ③ [ポリシーを変更]の順にクリックします。

| WEBROOT I               | Management Console          | CE 22.4 |                   |                                     |                     |                 | 0 0               |         |
|-------------------------|-----------------------------|---------|-------------------|-------------------------------------|---------------------|-----------------|-------------------|---------|
|                         | 事業体                         |         |                   | 3<br>Q エージェントコマンド マ 移動 ポリシーを変更 フィルタ |                     |                 | 7+11-9            |         |
| 回 ダッシュホート<br>と 管理 (1) へ | クループ                        |         | 4.H o             | 北田                                  | #B                  | ポリシー            | 684284 s          | REOBR : |
| - 現業体 (1)               | + - Ø                       | 2       | C DESKTOP-4079160 | ◎ 保護されていま…                          | Endpoint Protection | <b>%</b> ° name | 12月 22, 2022 (14: |         |
| ポリシー                    | すべての事業体                     |         | CESKTOP-8NHCV6F   | ◎ 保護されていま                           | Endpoint Protection | <b>%</b> ° name | 12月 19, 2022 (16: |         |
| オーバーライド                 | 15                          | 1       |                   | ◎ 保護されていま…                          | Endpoint Protection | <b>℃</b> name   | 本日 (09:23)        |         |
| B レポート                  | name<br>テクノル                | , 0     | CESKTOP-L44GDFG   | ◎ 保護されていま…                          | Endpoint Protection | <b>%</b> ∩ame   | 12月 19, 2022 (16: |         |
| 두 豊告                    | デフォルトのグループ<br>非アクティブ化済みデバイス | 0       |                   |                                     |                     |                 |                   |         |
| 心 管理者                   |                             |         |                   |                                     |                     |                 |                   |         |
| ф 1976 <sup>-</sup>     |                             |         |                   |                                     |                     |                 |                   |         |
|                         |                             |         |                   |                                     |                     |                 |                   |         |

- ④ 🔽 をクリックして、ポリシーの一覧から適用するポリシーを選択します。
- ⑤ [ポリシーを変更]をクリックして、クライアントへの適用は完了です。

| 3 | ポリシーを変更             |              |
|---|---------------------|--------------|
|   | * 必須フィールドです         |              |
|   | エンドポイント ポリシー *      |              |
|   | 変更なし                | <u>(4)</u> ~ |
|   | MR-EP推奨設定グローバル      | ÷            |
| _ | MR-EP推奨設定グローバル_SOF  | 5            |
|   | name                | ポリシーを変更      |
| Ī | グループ / サイトからポリシーを継承 |              |
|   | サイレント監査             |              |
|   | スキャン時間              |              |
|   | 変更なし                | <b>*</b>     |

## クライアントへの適用(2) グループ単位で適用する場合

① マネジメントコンソール[管理]タブ > [事業体]の順にクリックします。

② ポリシーを適用する[グループ]をクリックし、[グループの編集]をクリックします。

|                   | Management Console cc 22.4  |   |                  |            |                     |            | 0 0                 | 0 <b></b> - |  |
|-------------------|-----------------------------|---|------------------|------------|---------------------|------------|---------------------|-------------|--|
| <b>山 ダッシュホ</b> ード | 事業体                         |   | Me<br>S          |            | Q I-Vi>             | Fasse v Bi | ポリシーを変更             | 71119       |  |
| と管理(1))へ          | グループ グループの編集                |   | 名前 0             | 秋園         | #35                 | ポリシー       | 60.09.00.22.E1 10 0 | 総近の懸束 0     |  |
| 事業体 (1)           | + - 0                       |   | EDESKTOP-407916U | ◎ 保護されていま  | Endpoint Protection | ℃ 推奨デフォルト  | 12月 21, 2022 (14:   |             |  |
| ポリシー              | すべての事業体 (2)                 |   | DESKTOP-8NHCV6F  | ◎ 保護されていま_ | Endpoint Protection | ピ 推奨デフォルト  | 12月 19, 2022 (16:   |             |  |
| オーバーライド           | 15                          | 1 | DESKTOP-FIUSOAB  | ◎ 保護されていま… | Endpoint Protection | ℃ 推奨デフォルト  | 12月 21, 2022 (16:   |             |  |
| 1 LX-1-           | テクノル                        |   | DESKTOP-L44GDFG  | ● 保護されていま… | Endpoint Protection | ℃ 推奨デフォルト  | 12月 19. 2022 (16:   |             |  |
| ₹ 55              | デフォルトのグループ<br>非アクティブ化済みデバイス | 0 |                  |            |                     |            |                     |             |  |
| ふ 管理者             |                             |   |                  |            |                     |            |                     |             |  |
| o ine             |                             |   |                  |            |                     |            |                     |             |  |

③ エンドポイントポリシーの 🔽 をクリックし、ポリシーの一覧から、適用するポリシーをクリックします。

| グループの編集            |         |
|--------------------|---------|
| • 必須フィールドです        |         |
| <b>化的 •</b>        |         |
| name               |         |
| 說明 •               |         |
| description        |         |
| エンドボイントボリシー・       |         |
| MR-EPポリシー」DシールドOFF |         |
| MR-EP推奨設定グローバル     |         |
| MR-EP推測設定グローバし_SOF |         |
| name               | グループの編集 |
| グループ・サイトからポリシーを建築  |         |
| サイレント販査            |         |
| スキャン時間             |         |
| 推発デフォルト設定          | -       |

## ④ [グループの編集]をクリックし、グループ単位の適用は完了です。

| グループの編集        |   |        |
|----------------|---|--------|
| ■ 必須フィールドです    |   |        |
| 名前 =           |   |        |
| name           |   |        |
| 2月 *           |   |        |
| description    |   |        |
| エンドポイント ポリシー ・ |   |        |
| name           | * |        |
|                |   |        |
|                |   |        |
| キャンセル          |   | グループの編 |

クライアント側では定期ポーリングや再起動のタイミングで信号を受信しポリシーが変更されます。 即時適用したい場合は以下の方法で信号を受信します。

【Windows の場合】

① タスクトレイの Webroot アイコンを右クリックします。

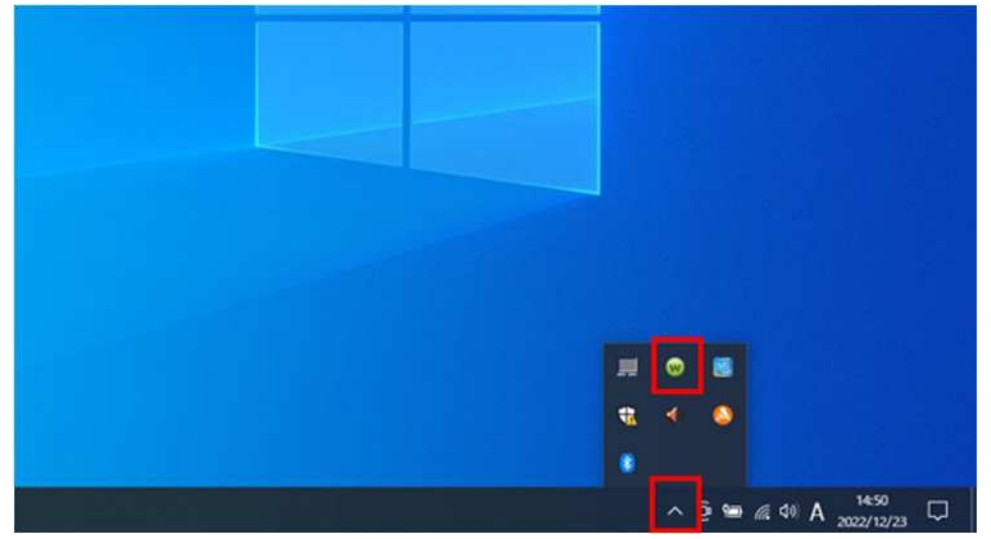

② [設定のリフレッシュ]をクリックします。

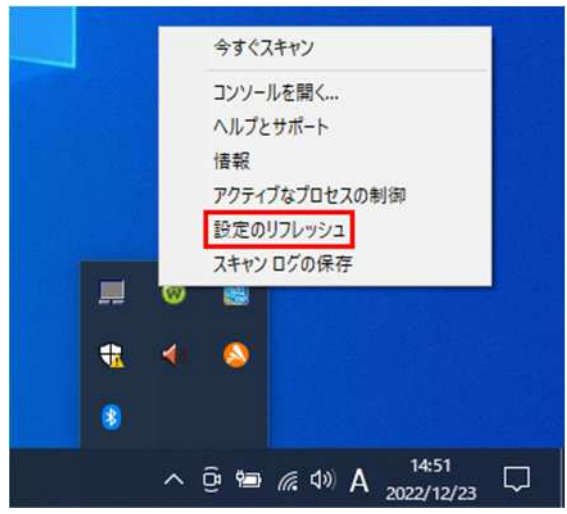

【MacOSの場合】

- ① ターミナルを起動します。
- ② 下記コマンドを実行します。

sudo /Applications/Webroot¥ SecureAnywhere.app/Contents/MacOS/WSDaemon.app/Contents/MacOS/WSDaemon -poll

③ Mac のログインパスワードを入力します。